راهنمای ورود به سامانه سمیاد

## **برای ورود به سامانه سمیاد از دو روش زیر استفاده نمایید**

|     | i samyad.tvu.ac.ir                         |                                                          |                                              | روش اول:                     |
|-----|--------------------------------------------|----------------------------------------------------------|----------------------------------------------|------------------------------|
| ngs | 🗞 تماشاخونه 💓 ورود به بخش خدمات 🧐 بوستان 🧏 | نری 🖨 🔇 انتقال وجه اینترنتی::با 🖨 پلتفرم بومی برگزاری و  | نبدیل پی دی اف به 👔 پرداخت قبض از ط G Chrome |                              |
|     | <u>.</u>                                   | برای ورود به سمیاد بر روی استان محل تحصیل خود کلیک نمای  | آمــار                                       |                              |
|     |                                            | <ul> <li>ورود به سیستم</li> <li>بارگذاری فایل</li> </ul> |                                              | مرحله اول:                   |
|     |                                            |                                                          | دانشجويان                                    |                              |
|     | اردبیل                                     | البرز                                                    | 107.601                                      | ورود به سامانه سمیاد به آدرس |
|     | ادریایجان غربی<br>جمارمجال، نختیاری        | ادربایجان شرقی<br>بوشه                                   |                                              |                              |
|     | گیلان                                      | فارس                                                     | -                                            |                              |
|     | همدان                                      | گلستان                                                   |                                              | samvad.tvu.ac.ir             |
|     | ايلام                                      | هرمزگان                                                  |                                              |                              |
|     | کرمان                                      | اصفهان                                                   |                                              | 4 . 4. 4 . 4                 |
|     | خراسان شمالي                               | كرمانشاه                                                 | וד, דרד                                      | و انتحاب استان نهران         |
|     | خراسان جنوبي                               | خراسان رضوي                                              |                                              |                              |
|     | کهکیلویه و بویراحمد                        | خوزستان                                                  |                                              |                              |
|     | لرستان                                     | کردستان                                                  |                                              |                              |
|     | مازندران                                   | مركزي                                                    |                                              |                              |
|     | قم                                         | قزوين                                                    | درس ها                                       |                              |
|     | سیستان و بلوچستان                          | سمتان                                                    | ወለ,ምነነ                                       |                              |
|     | يزد                                        | تهران                                                    |                                              |                              |
|     | 0                                          | زنجا                                                     |                                              |                              |

| K   |         | وم:      | مرحله دوم:    |  |  |
|-----|---------|----------|---------------|--|--|
| تان | روی اس  | کلیک بر  | پس از         |  |  |
| برو | موير رو | مطابق تم | تهران         |  |  |
| دا  | شهريار  | کشاورزی  | گزينه         |  |  |
|     |         | نمایید   | <b>انتخاب</b> |  |  |

| اردبیل              | اليرز          |  |
|---------------------|----------------|--|
| آذربايجان غربي      | آذربايجان شرقي |  |
| چهارمحال بختياري    | بوشهر          |  |
| گیلان               | فارس           |  |
| همدان               | گلستان         |  |
| ايلام               | هرمزگان        |  |
| کرمان               | اصفهان         |  |
| خراسان شمالي        | كرمانشاه       |  |
| خراسان جنوبي        | خراسان رضوي    |  |
| کهکیلویه و بویراحمد | خوزستان        |  |
| لرستان              | کردستان        |  |
| مازندران            | مركزي          |  |
| قم                  | قزوین          |  |
| سیستان و بلوچستان   | مسمتان         |  |
| يزد                 | تهران          |  |
| یان                 | ×              |  |

شهید شمسی پور تهران پسران انقلاب اسلامی دختران ولیعصر (عج) کشاورزی پاکدشت کشاورزی دماوند کشاورزی شهریار پسران تربیت بدنی صفادشت دختران شریعتی

## مرحله سوم:

در این مرحله وارد صفحه سمیاد دانشکده کشاورزی شهریار می شوید

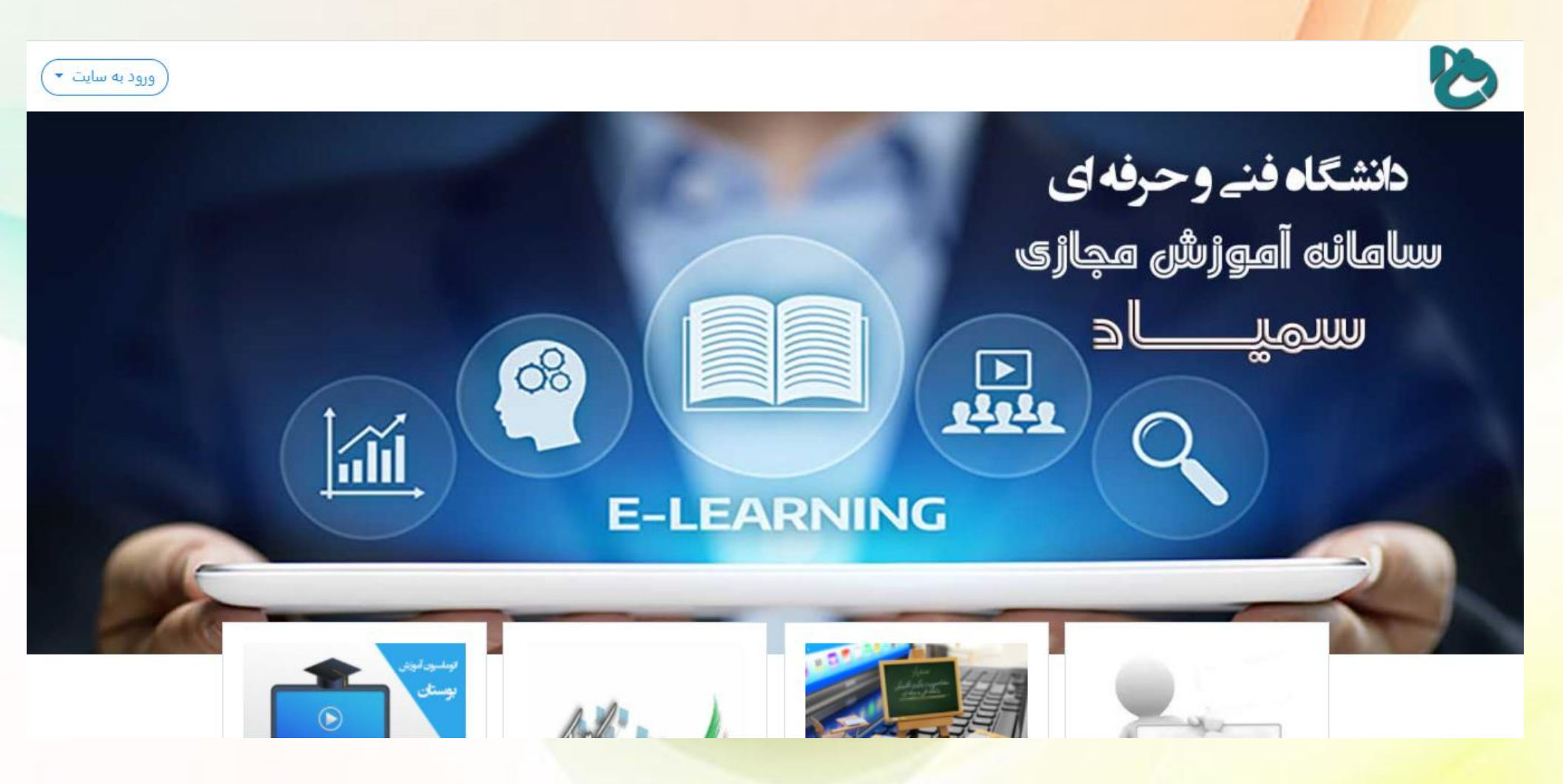

## مرحله چهارم: **برای ورود به صفحه دروس شخصی ابتدای گزینه ورود به سایت را کلیک کرده نام کاربری و رمز را** وارد نمایید

نام کاربری برای دانشجویان : شماره دانشجویی

رمز ورود: کد ملی دانشجو می باشد

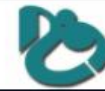

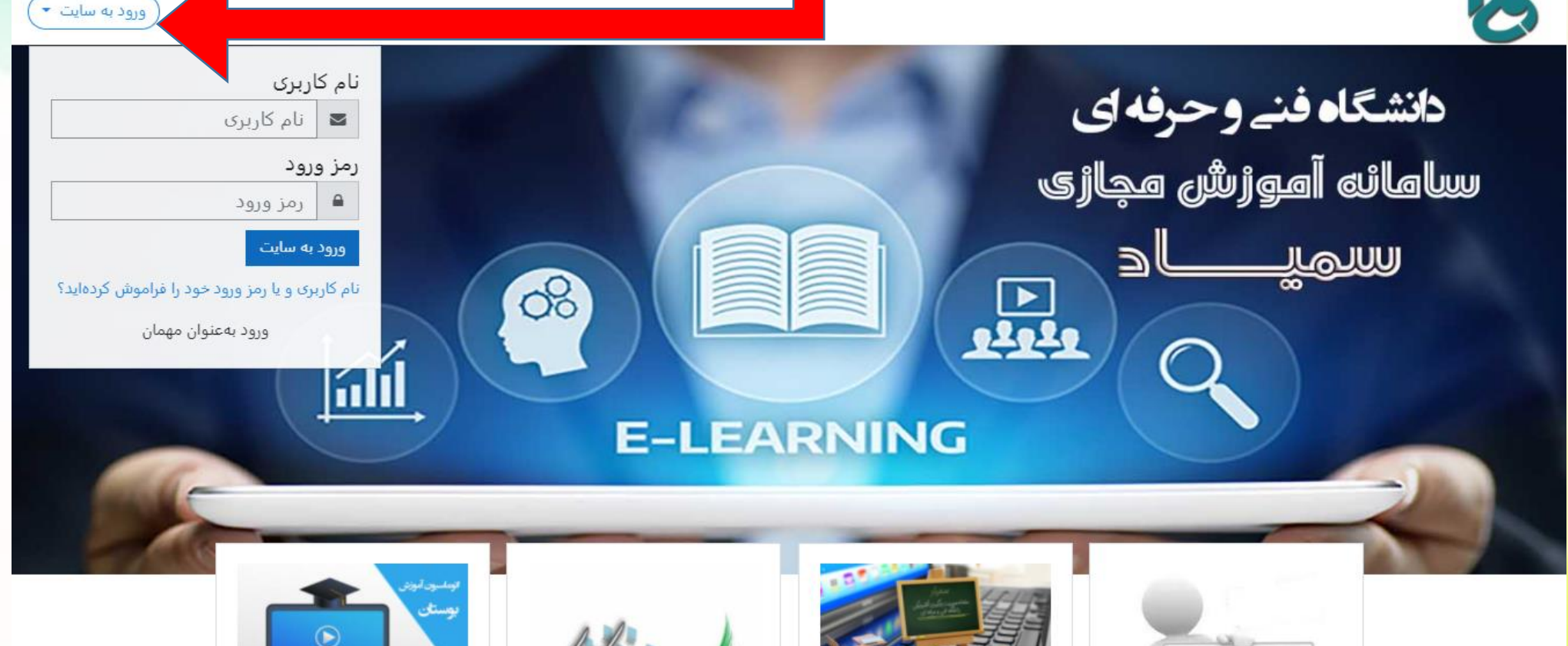

موش دوم ومرود به سمیاد

## **در روش دوم کافیست وارد سایت https://lms23.tvu.ac.ir/**

شده و گرینه ورود به سایت را کلیک نمایید

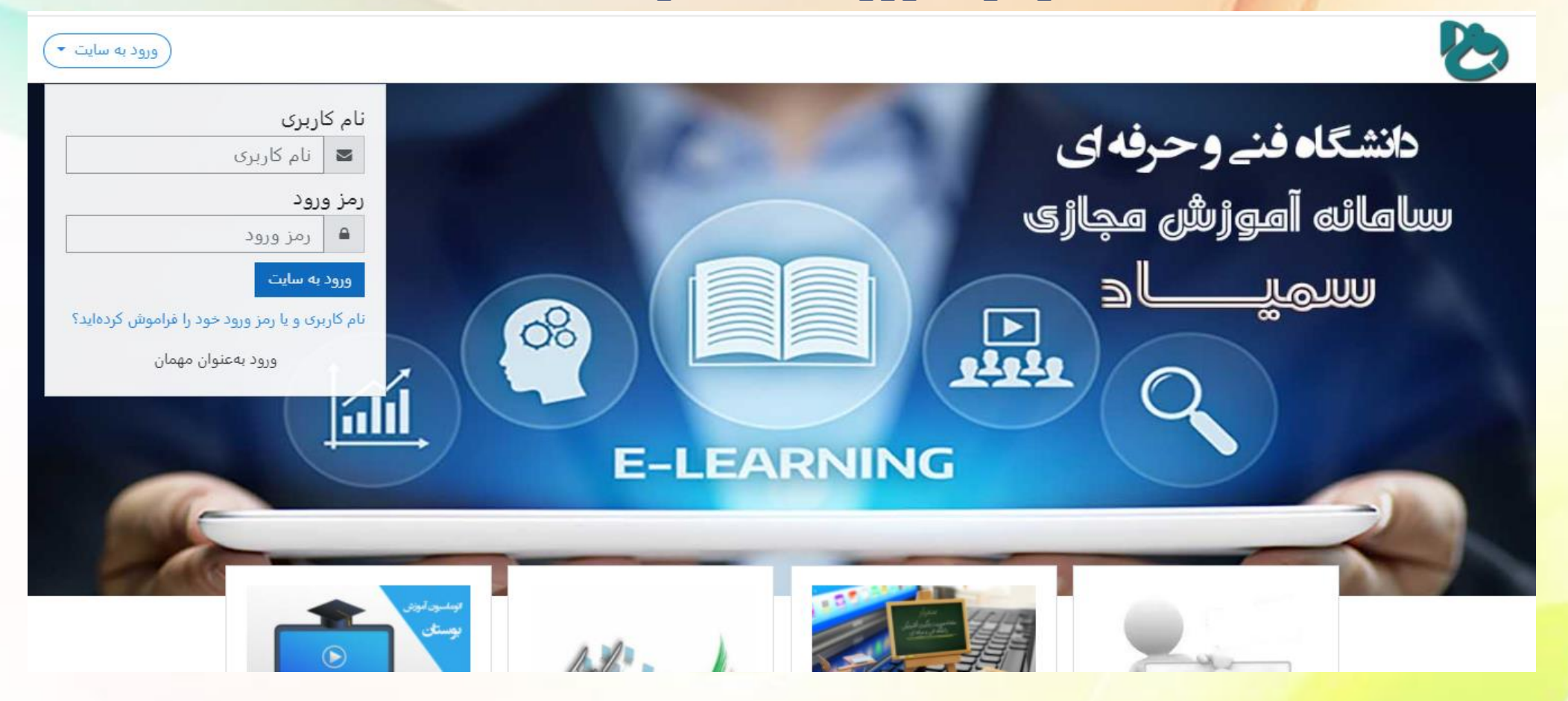

ټيه ڪننده : اصغر معزى

ادام، آمونی شدانشکده فنی کشاوینی شهریاس